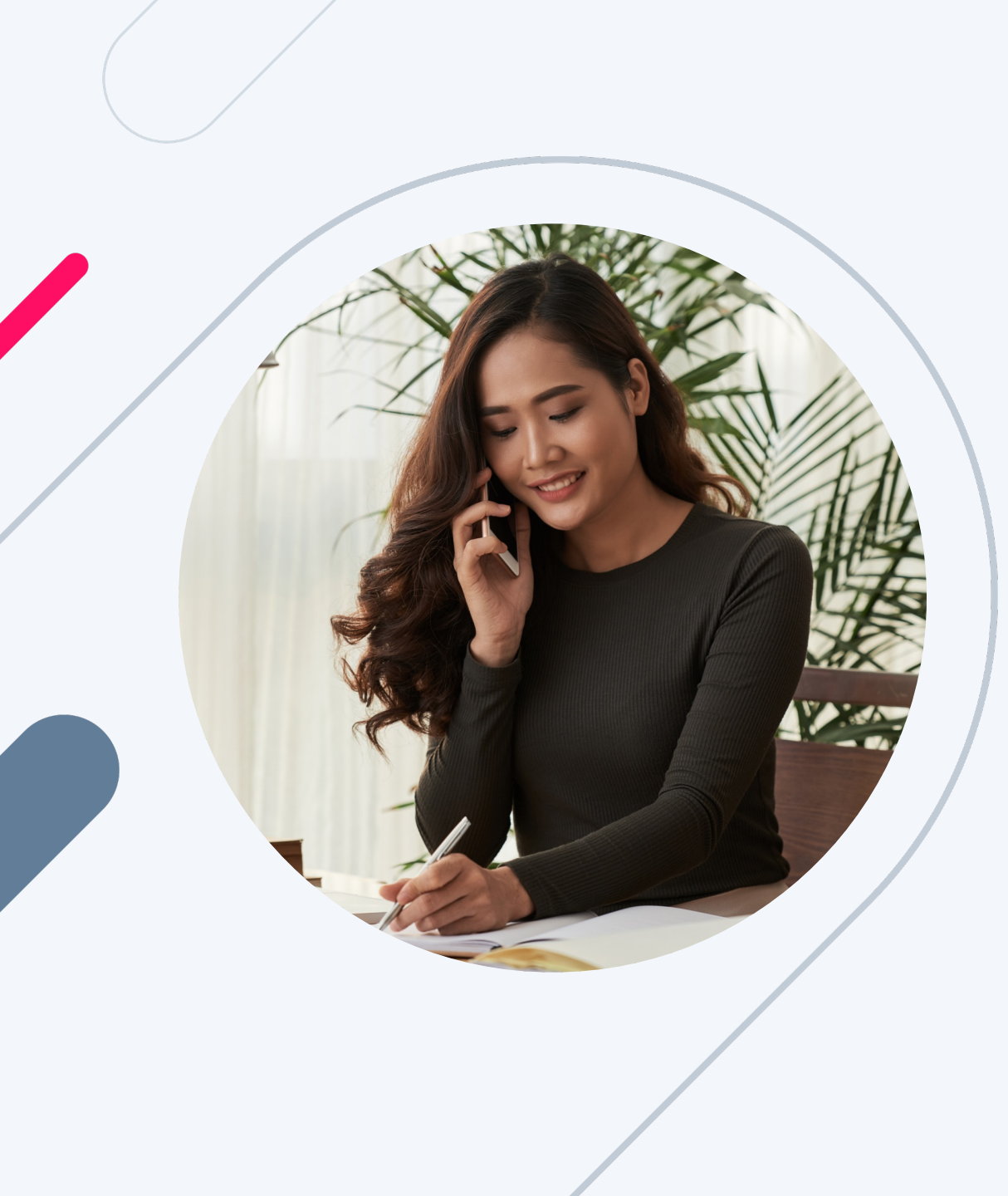

# How to Order an Appraisal

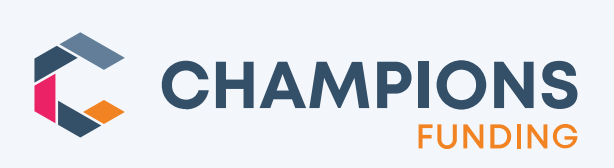

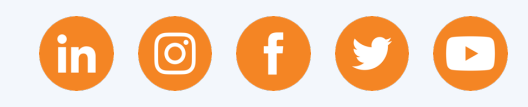

### Ordering an Appraisal – Start a New Order

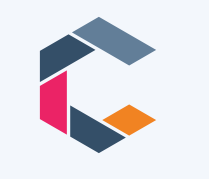

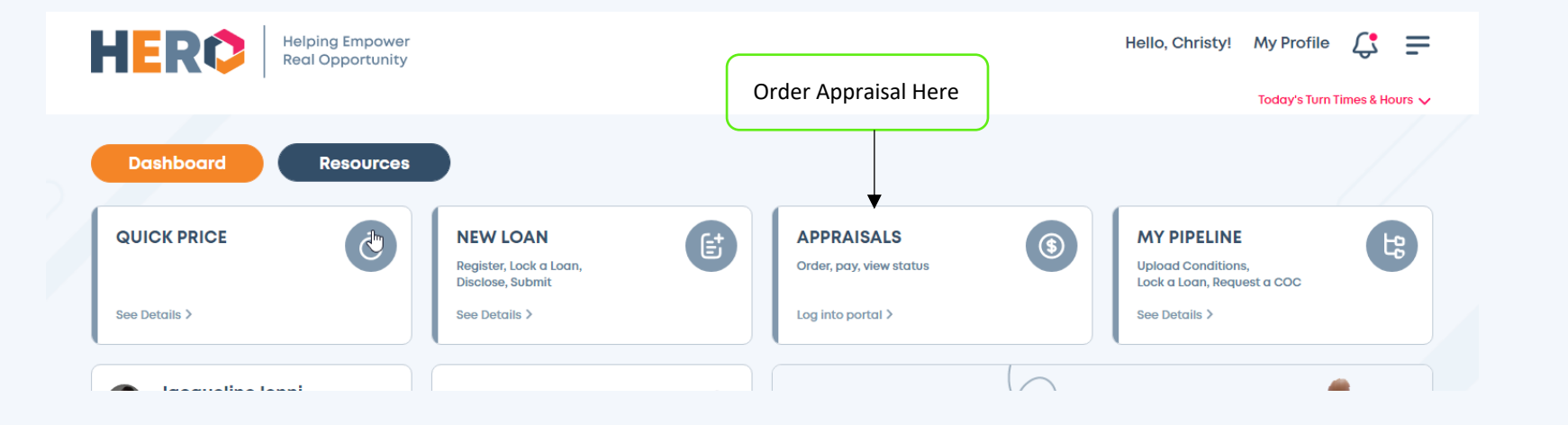

- From the HERO Dashboard, Select "Appraisals" from the Primary Functions
- You'll be able to do the following:
  - o Order
  - o Pay
  - View Appraisal Status

TIP: See Champions Funding Appraisal Transfer Policy <u>HERE</u>

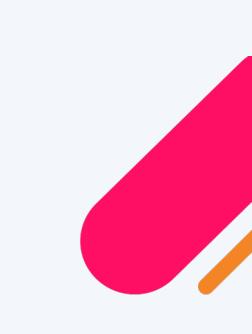

### Ordering an Appraisal – First Time Users

- If this is your first time, you must register as a new user. If you already have credentials created by
   Champions Funding, you do not need to click "Create New Account". You can login from the home screen.
- Use this link here >> <u>Appraisal New Login</u>
- After you register, click on **New Order** in the left-side navigation

| Name<br>Password * | Email (this will be your login ID) *  Re-Password *  Cell | Lender<br>Champions Funding LLC<br>365 East German Rd Suite 140<br>Gilbert AZ 85297<br>7143500938 |
|--------------------|-----------------------------------------------------------|---------------------------------------------------------------------------------------------------|
|                    | + Sign Up                                                 | _                                                                                                 |

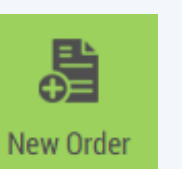

TIP:

for assistance.

If you are having trouble setting up a new account, you can reach out to ClientApproval@ChampsTPO.com

### Ordering an Appraisal – Start a New Order

In the Loan section, make the following *required* selections:

- Borrower's Name and Email Address
- Loan type: **Conventional**

- o Loan Number
- Intent to Proceed Date

- Loan purpose: **Purchase or Refinance** 
  - LOAN Borrower Is a Company Borrower(s) First Name\* Last Name\* Available Users\*: 🔔 have layer Borrower's Email\* And and the second FHA Flip Conv VA USDA Jumbo A minutesta Loan Purpose\* FHA Number Refinance -💄 talan Baha Intent to Proceed Date\* Estimated Value\* Estimated Closing Date Investor 🔲 💄 teles travel Federally Related Transaction 🔲 💄 asta fat PROPERTY ORDER

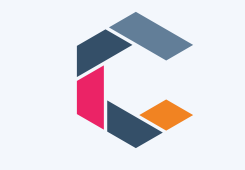

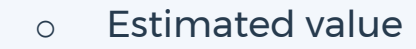

### Ordering an Appraisal – Start a New Order

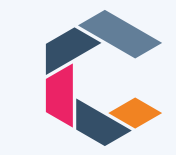

- In the **Property** section, make the following selections
- Property Address
- Property Is: select type
- Contact to access property instructions

- NOTE: When ordering an appraisal with a 1007
   Rent Schedule please enter the Estimated
   Rents in the Property Description / Instructions
   section
  - Enter the following: *Estimated Rents* \$XXX

| PROPERTY                        |        |      |                      |   |                                               |                            |
|---------------------------------|--------|------|----------------------|---|-----------------------------------------------|----------------------------|
| Property Address*               |        |      |                      |   | PROPERTY IS                                   |                            |
| City*                           | State* | Zip* | County*              |   | Select property classifications Parcel Number |                            |
|                                 |        |      |                      |   |                                               |                            |
| CONTACT TO ACCESS PROPERTY      |        |      |                      |   | Property Description/Instructions             |                            |
| Contact Name* blank = borrower) |        |      | Contact is*<br>Owner | • |                                               | Property Description /     |
| Phone*                          | Cell   |      | Email                |   |                                               | Please include if property |
|                                 |        |      |                      |   |                                               | is a short or long term    |
|                                 |        |      |                      |   |                                               | rental.                    |
|                                 |        |      |                      |   |                                               |                            |

### Ordering an Appraisal – Start a New Order

- In the **Order** section, make the following selections:
- Appraisal type: 1004 URAR Uniform Residential Appraisal Report
- Date required: If you would like your appraisal expedited and completed within 5 business days of payment remittance, please ensure you click the **RUSH button**
- If you choose not to click RUSH, your appraisal will be ordered and processed susceptible to current market turn times
- Payment method: Credit Card Request from Borrower
- IMPORTANT: Add Borrower's Email and create a temporary password for the borrower
- Let your borrower know that an email will be sent with the password you selected and be sure to include a note in the Message to Borrower field

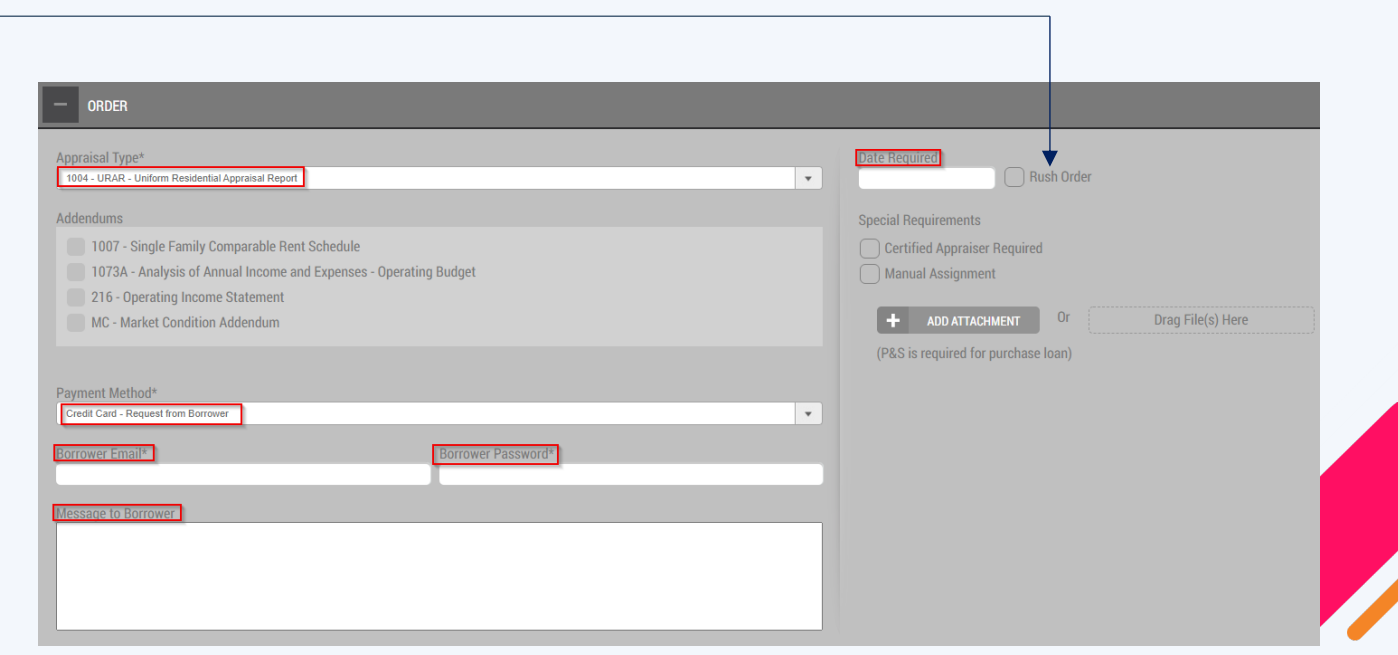

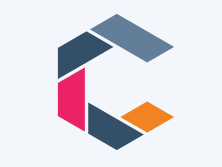

## Ordering an Appraisal – Returning Users

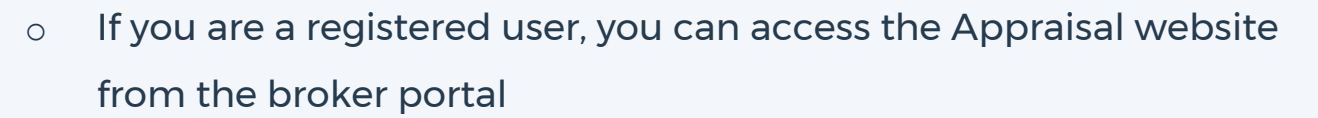

- From your HERO Dashboard select the Appraisals block, it will open a new window to log in.
- o <u>http://www.appraisalfirewall.com/AFDesktop/?LoginState</u>

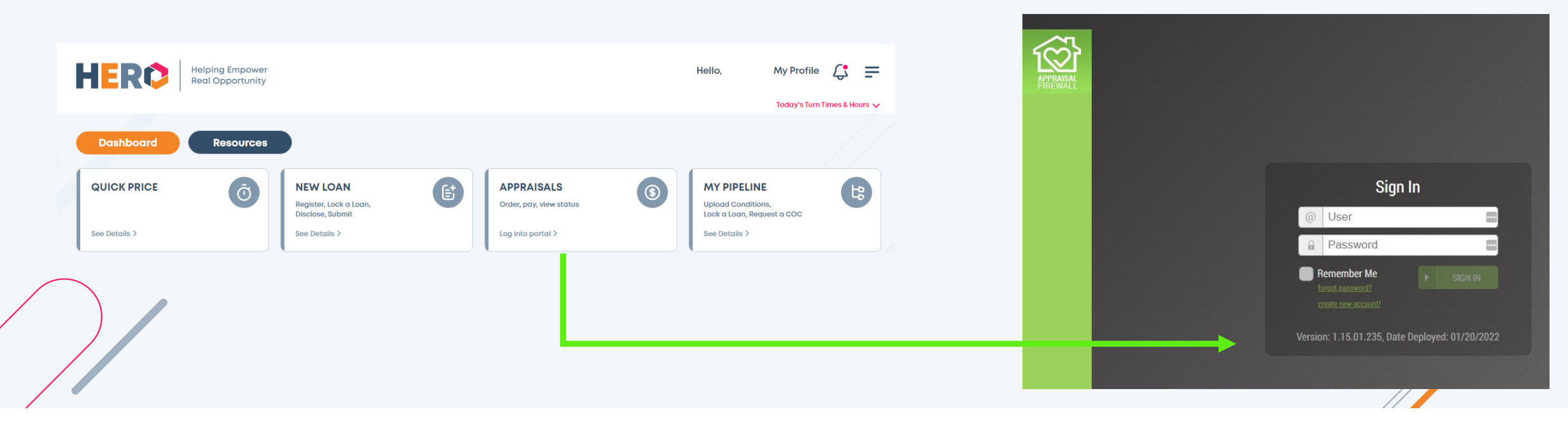

Need help? Email Appraisals@ChampsTPO.com

### Ordering an Appraisal – Ordering the 2<sup>nd</sup> Appraisal

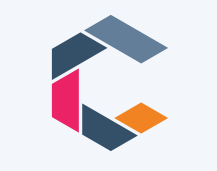

- When a second appraisal is required, log back into the portal
- o Important: The first appraisal must be paid first, and credit card processed before requesting a second appraisal
- Once the credit card has been processed, the option to order a second appraisal will appear in your order dashboard

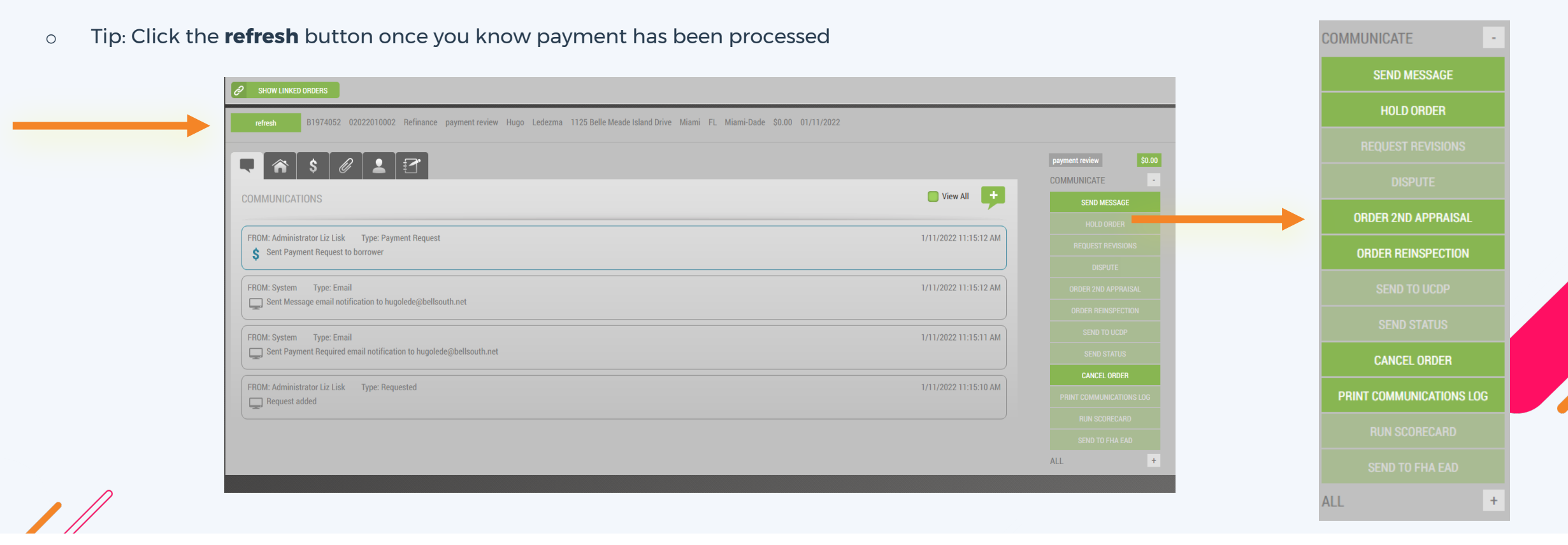

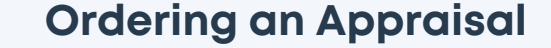

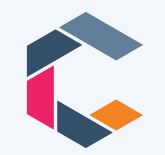

# **Champions preferred AMC is Nations Valuation Services**

Nation's commitment to Champs's Clients

### Turn Times:

- Rush Order: Five (5) business days | Seven (7) calendar days
- o 1004d | Corrections: 24 to 48 hours

### Enhanced AVM (Pre-Qual Tool):

 Value and rent schedule estimates prior to submission within a 5% tolerance threshold at the modest price allowing for confident loan structuring. Call NVS for more details.

### Second Appraisal Order Process:

- Required for all loan amounts \$1.5 Million or greater
- To be ordered through Broker Portal or Appraisal Firewall
- Selected Order 2<sup>nd</sup> appraisal from Menu on the right-side screen
- l<sup>st</sup> appraisal must be paid for and scheduled prior to the system allowing you to place the order for the 2<sup>nd</sup> appraisal.

### Desk Appraisal (\$150):

- Required for all loan amounts less than \$1.5 Million
- To be ordered through Broker Portal or Appraisal Firewall
- Selected Order 2<sup>nd</sup> appraisal from Menu on the right-side screen
- Product type: scroll to the bottom and select Desk Appraisal
- 1<sup>st</sup> appraisal must be paid for and scheduled prior to the system allowing you to place the order for the Desk Appraisal

### Password:

- The user will be required to enter a password. Type in the last 4 digits of the primary borrowers' SS#
- In the Comments section notate to Borrower user is their email address and pass is last 4 of SS#

Contact Nations Valuations Services at <u>www.nationsvs.com</u>

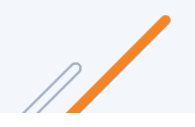

### **Transferred Appraisal Policy**

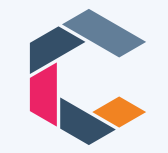

### **Appraisal Transfer Policy**

This policy is for the transfer of an appraisal to Champions Funding LLC.

Champions Funding LLC will accept a transferred appraisal with the following requirements:

### Consumer (Ally | Activator):

- The appraisal must have been completed ay an Appraisal Management Company (AMC). Appraisal must be less than 120 days old at note date.
- Original lender to provide a signed/dated appraisal transfer letter on their letterhead stating the following:
  - Letter must transfer ownership and rights for the specific appraisal to Champions Funding LLC.
  - Letter to reference the borrower's name and subject property address.
  - Letter must include lender certification that the appraisal complies with Federal, State, and Freddie Mac Appraisal Independence Requirements (AIR).
  - Lender certification that the appraisal was ordered within TRID compliance\*.
- Champions Funding LLC must receive confirmation of the borrower's receipt of the appraisal at least 3 business days prior to closing.
- Provide Champions Funding LLC with a copy of the appraisal invoice.

\*Alternatively, the original lender's 1003, Loan Estimate, and Intent to Proceed may be provided to validate appraisal was ordered within TRID compliance.

#### Business Purpose (Accelerator | Ambassador):

- The appraisal must have been completed ay an Appraisal Management Company (AMC). Appraisal must be less than 120 days old at note date.
- Provide Champions Funding LLC with a copy of the appraisal invoice.

#### **Business Purpose Accelerator X:**

Transferred appraisals are not accepted.

Please note that any changes to the report that are needed cannot be requested by Champions Funding LLC and the broker will need to request all updates and provide Champions Funding LLC with the updated appraisal prior to final approval.

Please contact your underwriter or <u>scenarios@champstpo.com</u> with any questions or if you need additional information.

Click <u>HERE</u> for the most current Appraisal Transfer Policy.

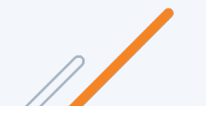

# Our Winning Philosophy at Champs TPO

At Champs we believe Decision Makers should communicate with Decision Makers. Your Champ's Underwriter will be your primary point of contact through the life cycle of the loan file.

We are your partners in success. Please contact your Account Executive or your Champs Operations team for assistance.

# Thank you for your partnership and business!

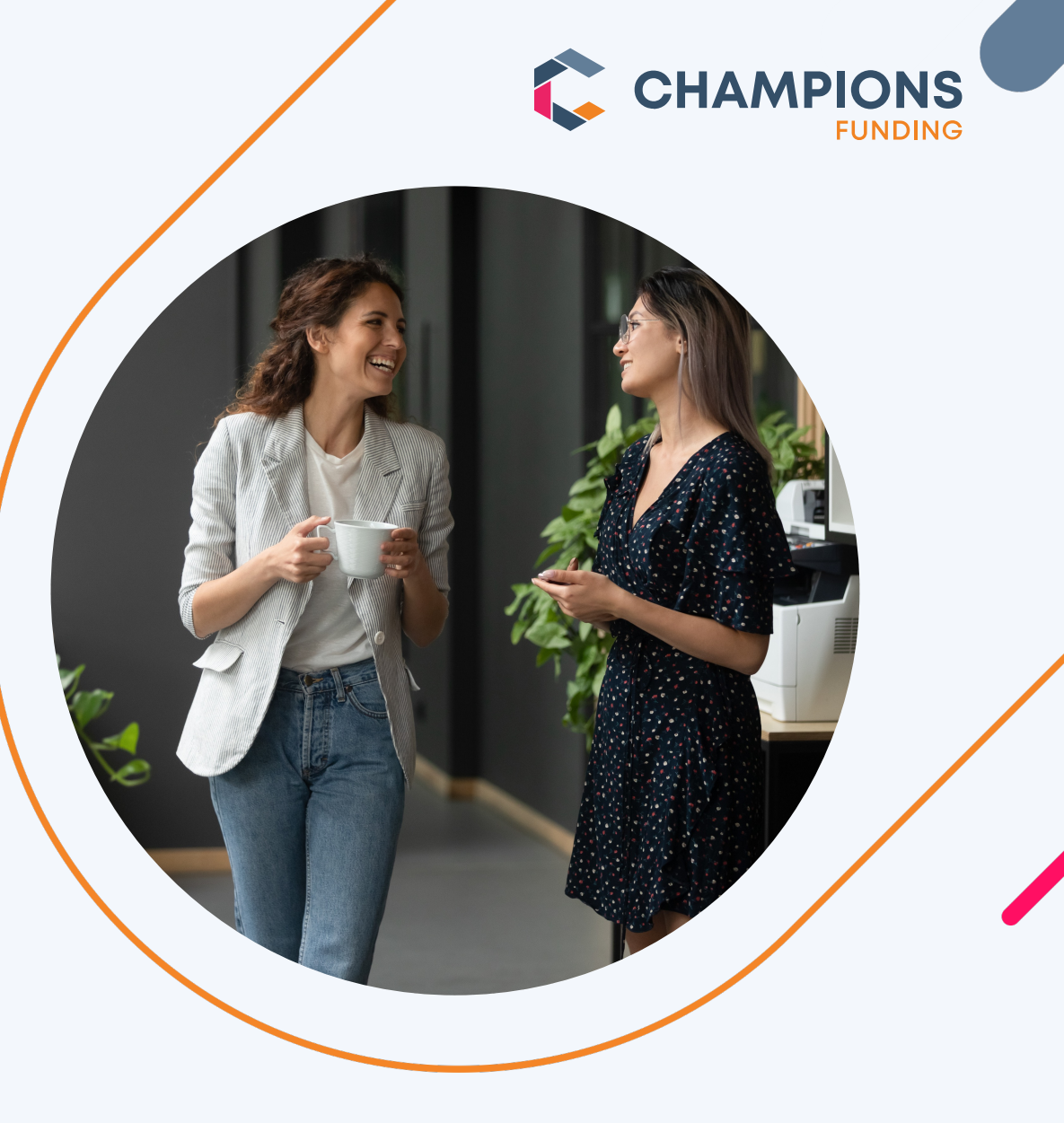